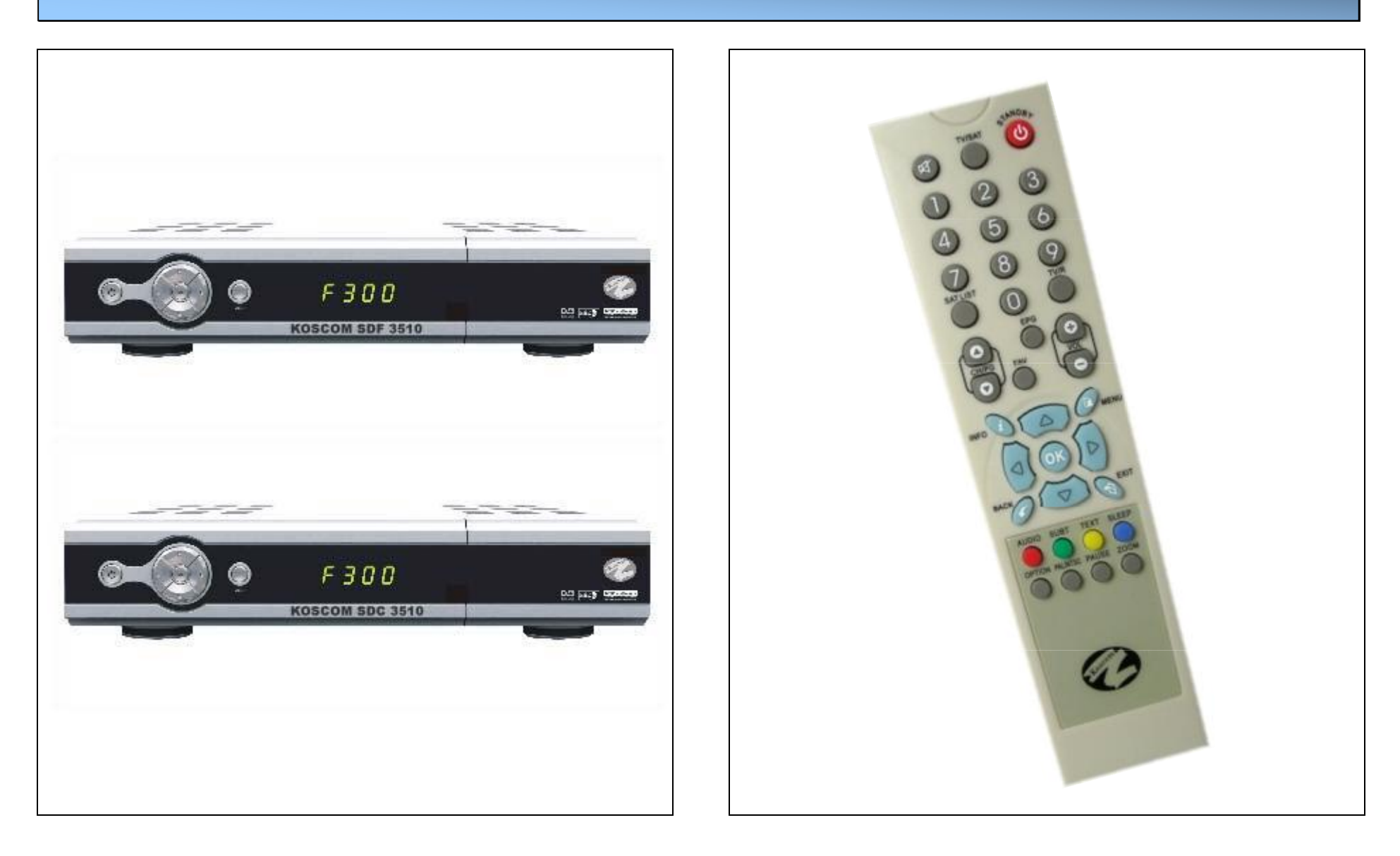

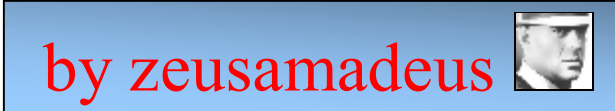

## <u>SADRŽAJ</u>

| UVOD3                                      |  |
|--------------------------------------------|--|
| Flash-anje originalnim software-om4        |  |
| Flash-anje software-om receiver-a klonova6 |  |
| Programiranje flash čipa receiver-a10      |  |

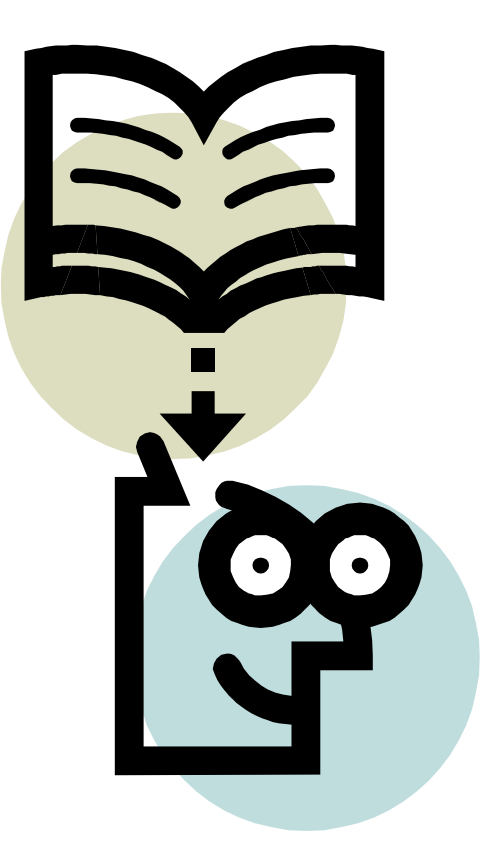

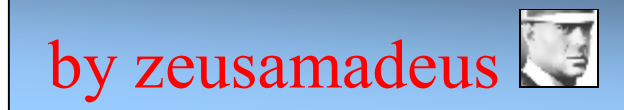

## UVOD

Koscom SDF/SDC 3510 receiver-i postaju sve popularniji na našem području zahvaljujući vrlo pristupačnoj cijeni u odnosu na mogućnosti koje pružaju. Kako svakim danom ima sve više korisnika ovih receiver-a tako se i na raznim forumima pojavljuje sve veći broj raznih pitanja o njima. Stoga sam odlučio napisati ovu knjižicu koja će na svima razumljiv način objasniti neke naprednije mogućnosti uređaja. Pritom mislim na to da neću objašnjavati osnovna kretanja kroz meni uređaja i osnovne funkcije, već flash-anje null-modem kablom, programiranje flash čipa, i sve što ide uza to. Uz ovaj PDF dokument ide i paket sa svim potrebnim stvarima koje će nam trebati kroz opisane procedure.

Posebno obratite pozornost na slijedeće stavke kroz dokument:

**NAPOMENA:** Opisanim procedurama, ukoliko niste dovoljno stručni, možete oštetiti vaš uređaj, oštećenja mogu nastati na software-u, a u krajnjem slučaju i na hardware-u receiver-a.

**UPOZORENJE:** NE SNOSIM BILO KAKVU ODGOVORNOST, VEĆ ZA SVE PODUZETE RADNJE OPISANE U DOKUMENTU SAMI SNOSITE ODGOVORNOST.

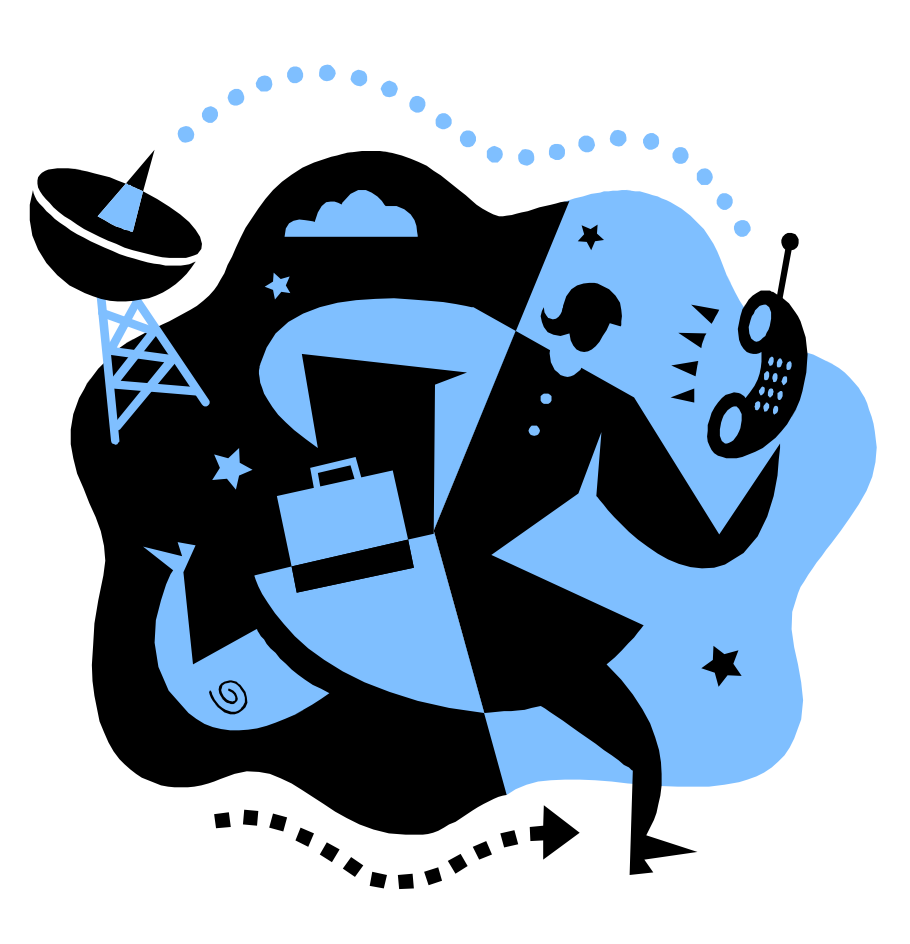

### Flash-anje originalnim software-om

### Što vam je potrebno?

- null modem kabl
- računalo s COM portom
  program All Updater 1.00
- Koscom original software datoteka (.wsw)

### **Objašnjenje!**

- null modem kabl najjednostavnije je kupiti u trgovini elektroničke opreme (cijena se kreće od 20-30kn), siguran sam da u jednoj od 5 mora biti ©, druga teža opcija je samoizrada, samo nisam siguran koliko se to isplati obzirom da svejedno trebate imati konektore

- Koscom original software datoteku možete preuzeti s Koscom-ovih službenih web stranica na adresi:

http://www.koscom-sat.de/

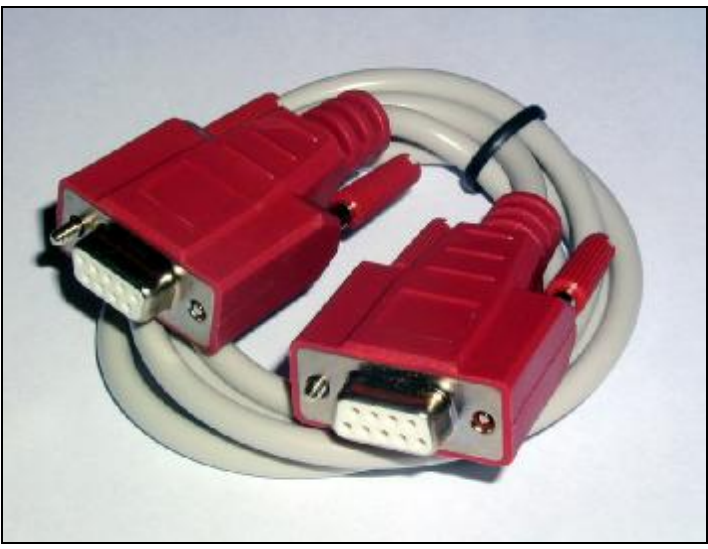

Slika 1 (null-modem kabl)

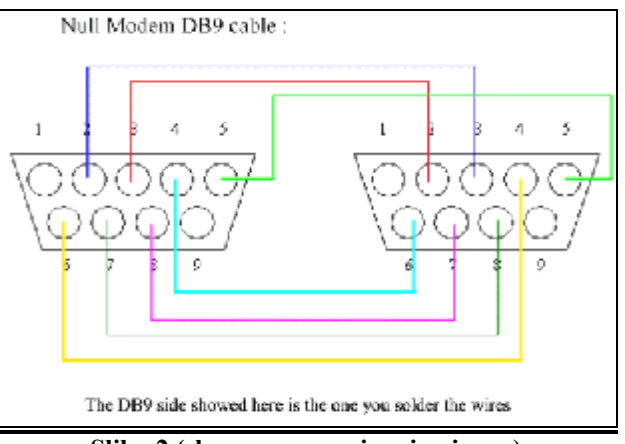

Slika 2 (shema za povezivanje pinova)

#### Procedura!

- ✓ uključite receiver u struju,
- ✓ pokrenite ga izlaskom iz standby moda pritiskom na tipku standby na daljinskom upravljaču,
- ✓ nakon što ste izašli iz standby moda (dakle vaš resiver se sada nalazi na nekom programu ili meniju) isključite ga iz struje,
- ✓ povežite vaš receiver null-modem kablom s računalom,
- ✓ pokrenite program All Updater 1.00, izaberite software datoteku s nastavkom .wsw (>File >Open),
- ✓ kliknite na "Update" te u roku od 5 sec uključite vaš receiver u struju,
- ✓ procedura flash-anja trebala bi započeti (traje par minuta),
- nakon što procedura flash-anja završi program All Updater 1.00 ponudit će vam dijaloški okvir s "OK" a na zaslonu receiver-a 0(nula) će prijeći u 8(osam), klik na "OK" na programu i vaš receiver je uspješno flash-an. Sada ga resetirajte isključenjem iz struje.

**NAPOMENA:** Nužno je da vaš receiver bude izvan standby moda (treba biti "upaljen") prilikom isključivanja iz struje, u protivnom program All Updater 1.00 i vaš receiver neće se se uspjeti spojiti. Također obratite pozornost na programu All Updater 1.00 da je selektiran ispravni port na koji je povezan vaš receiver null-modem kablom na računalu.

(>Serial Port >COM Port)

|            | S. Same      |                     |  |  |
|------------|--------------|---------------------|--|--|
|            | Software     | DataBase            |  |  |
| F Progra   | m Updale 📰 📰 | 🗇 Send DataBase 🎽 🙀 |  |  |
|            | - UP         | C Receive DataBase  |  |  |
|            | File Name    |                     |  |  |
|            | 1            | Update Stap         |  |  |
|            | COM Port     | *BoudRate: 115200   |  |  |
| OW Port    | COMI         | *Detabit 0          |  |  |
| isudifiete | 115200       | *Stop Et : 1        |  |  |
| state      | 8            | *Flow Control : No  |  |  |
| erity.     | No           |                     |  |  |
| Stop Bit   | 1            |                     |  |  |
| InD wol    | No           |                     |  |  |
|            |              |                     |  |  |

Slika 3 (program All Updater 1.00)

## Flash-anje software-om receiver-a klonova

## Što vam je potrebno?

- null modem kabl
- računalo s COM portomprogram All Updater 1.00
- software datoteka klon receiver-a
- Hex-editor XVT32

#### **Objašnjenje!**

- po mojim saznanjim Koscom SDF receiver-i kao i neki drugi modeli receiver-a proizvođača poput Challenger, Comwell, Jepssen, Apollo i dr. su zapravo klonovi ruskih receiver-a OpenBox X-800/X-820

- Hex editor-om ćemo modificirati header (tj.prvih 16 bajtova) software datoteke, Hex-editor možete odabrati po želji, no preporučam XVI32 kojeg možete preuzeti s web stranice:

#### http://www.chmaas.handshake.de/delphi/freeware/xvi32/xvi32.html

**<u>UPOZORENJE</u>**: Software datoteku klon receivera potrebno je pažljivo odabrati jer ukoliko hardware vašeg receiver-a nije identičan hardware-u receiver-a za koji je software pisan, mogu nastati oštećenja software-a/hardware-a.

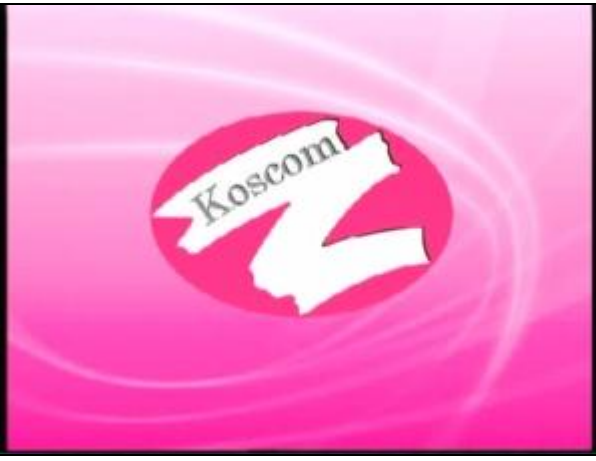

Slika 5 (uvodna slika original Koscom software-a)

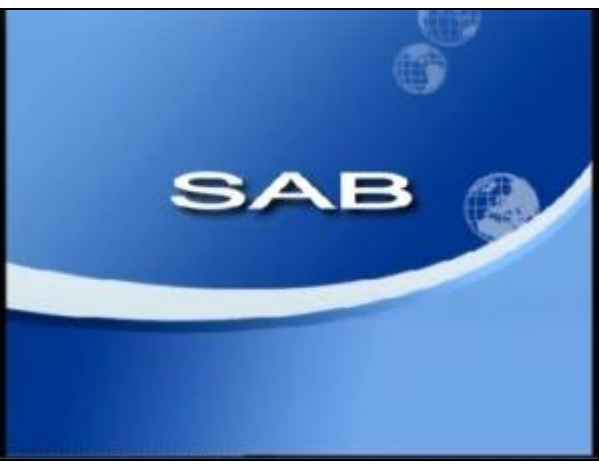

Slika 5 (uvodna slika SAB software-a)

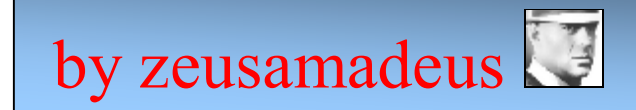

#### Procedura za flash-anje *OpenBox X-800/X-820* software-a na *Koscom SDF/SDC 3510* !

**UPOZORENJE:** S verzijom software-a 4.89 OpenBox uvodi zaštitu njegova korištenja na receiver-ima klonovima. Instalacija oštećuje software klon uređaja, što znači da uređaj poslije toga ne funkcionira (na zaslonu stoji samo dvotočka), jedino rješenje nakon toga je programiranje flash čipa (opisano u slijedećem poglavlju).

**NAPOMENA:** Za *Koscom SDF 3510* model koristite isključivo software od *OpenBox* modela *X-800*, a za *Koscom SDC 3510* model koristite isključivo software od *OpenBox* modela *X-820*, u protivnome možete oštetiti receiver.

- ✓ otvorite software datoteku odgovarajuceg OpenBox modela Hex editor-om XVI32 (>File >Open),
- ✓ modificirajte Header (prvih osam bajtova, Slika 6) OpenBox software datoteke u Koscom-ov Header (Tablica 1),
- instalirajte software datoteku koristeći proceduru opisanu u prethodnom poglavlju ovog dokumenta.

**NAPOMENA:** Koscom resiver nakon instalacije modificiranog software-a "misli" da je *OpenBox* resiver (doslovno) te nakon toga neće više prihvaćati software za *Koscom*. Nakon instalacije modificiranog software nećete morati za slijedeće instalacije *OpenBox* software-a raditi preinake. Da biste bili u mogućnosti ponovno instalirati *Koscom*-ov software morate napraviti obrnuti proces, tj. urediti *Koscom*-ov header (prvih 16 bajtova) tako da bude prepoznat kao *OpenBox*-ov software (pogledaj primjer 1).

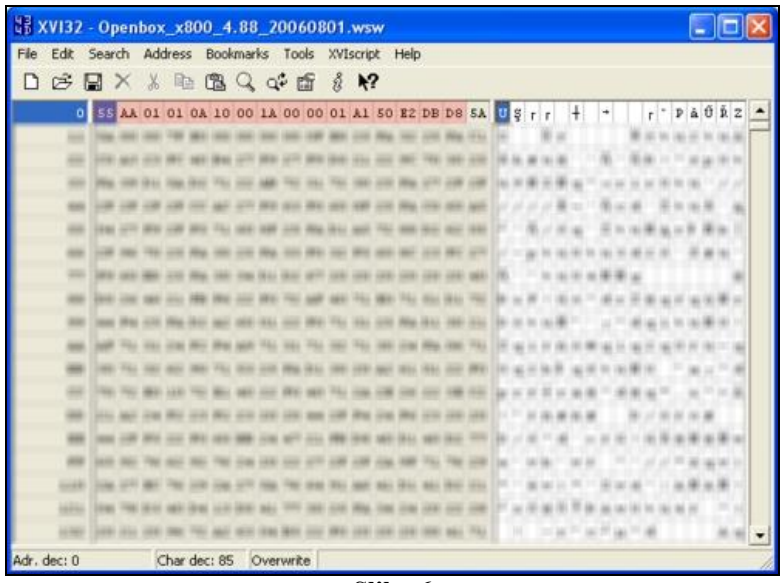

Slika 6

(crveno je označen OpenBox-ov header kojeg treba modificirati u Koscom-ov header)

| Header navedenih modela |                                                 |  |  |  |
|-------------------------|-------------------------------------------------|--|--|--|
| Koscom SDF<br>3510      | 55 AA 01 01 0A 51 00 1A 00 00 01 A1 B2 9E A5 15 |  |  |  |
| Koscom SDC<br>3510      | 55 AA 01 01 0B 51 00 1A 00 00 01 A1 7E 34 A5 8B |  |  |  |
| OpenBox X800            | 55 AA 01 01 0A 10 00 12 00 00 01 21 8D 2A 13 39 |  |  |  |
| OpenBox x820            | 55 AA 01 01 0B 10 00 13 00 00 01 31 61 57 2A 73 |  |  |  |

Tablica 1

**NAPOMENA:** Na slici 6 možete primjetiti da se header *OpenBox-a X-800* razlikuju od header-a prikazanog u tablici 1, to je iz razloga što pojedini dijelovi header-a nisu uvjetovani, tj. mogu se razlikovati, tako da bez straha možete koristiti header-e iz tablice 1, ali isto tako headeri opisani u primjeru 1 mogu se razlikovati od vaših header-a ukoliko posjedujete isti model.

#### **PRIMJER:**

-imam receiver *Koscom SDF 3510*, znači, trebati će mi software datoteka receiver-a *OpenBox X-800* -otvaram Hex editor-om software datoteku, i vidim slijedeći header:

#### 55 AA 01 01 0A 10 00 12 00 00 01 21 8D 2A 13 39 (ili header prikazan na slici 6)

-modificiram ga u header *Koscom SDF 3510* software datoteke, što znači da će modificirani header *OpenBox X-800* software datoteke izgledati ovako:

55 AA 01 01 0A 51 00 1A 00 00 01 A1 B2 9E A5 15

Sada sam instalirao uspješno *OpenBox* software na *Koscom* receiver ali želim ponovno instalirati originalni software pa ću učiniti slijedeće:

-otvaram Hex editor-om original software datoteku, i vidim slijedeći header:

#### 55 AA 01 01 0A 51 00 1A 00 00 01 A1 B2 9E A5 15

-modificiram ga u header *OpenBox X-800* software datoteke, što znači da će modificirani header *Koscom SDF* software datoteke izgledati ovako:

55 AA 01 01 0A 10 00 12 00 00 01 21 8D 2A 13 39

Primjer 1

**NAPOMENA:** Za primjer sam uzeo *OpenBox* software koji ima odličnu podršku i mogućnosti, ako koristite *OpenBox* software nužno je za uspješno korištenje čitati informacije za pojedine verzije software-a na *OpenBox* forumu koji je na ruskom jeziku, preporučam korištenje nekog od online prevoditelja (npr. SYSTRAN). Službene stranice *OpenBox* receiver-a su na adresi:

http://www.openbox.ua/

#### Konstrukcija Header-a!

| Bajt      | Objašnjenje                                                                                       |  |  |  |
|-----------|---------------------------------------------------------------------------------------------------|--|--|--|
| 0-3       | uvijek 55 AA 01 01                                                                                |  |  |  |
| 4         | tip hardware-a, 08=FTA 09=FTA+CardReader<br>0A=CI 0B=CI+Cardreader                                |  |  |  |
| 5         | proizvođač, 51=Koscom, 60=Challenger,<br>10=OpenBox, 80=SAB, 90=Comwell, B0=Jepssen,<br>E0=Apollo |  |  |  |
| 6         | uvijek OO                                                                                         |  |  |  |
| 7         | ?, može biti 12, 13 ili 1A                                                                        |  |  |  |
| 8-10      | uvijek 00 00 01                                                                                   |  |  |  |
| 11        | ?                                                                                                 |  |  |  |
| 12        | CRC32 bajtova 0-11<br>CRC32 kalkulator:<br>http://www.slavasoft.com/hashcalc/index.htm            |  |  |  |
| Tablica 2 |                                                                                                   |  |  |  |

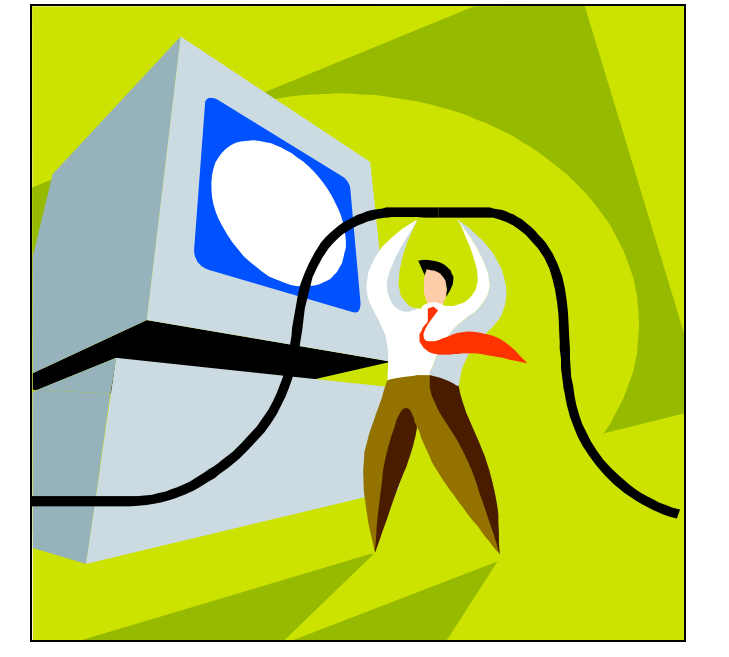

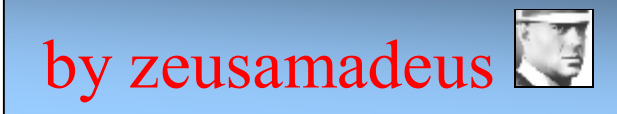

## KOSCOM SDF/SDC 3510 Ultimate Guide <sup>HI</sup>

## Programiranje flash čipa receiver-a

### Što vam je potrebno?

- računalo s paralelinim (LPT) portom
- JTAG interface (kabl)
- program jKeys 2.9.11
- program Wall 2.2
- flašh dump (datoteka od točno 2MB)

#### Objašnjenje!

- za naš primjer koristiti ćemo flash dump od *OpenBox* receiver-a obzirom da će nam to omugućiti instalaciju i najnovijih zaštićenih software datoteka (od verzije 4.89), ali i iz razloga što na net-u nisam mogao pronaći flash dump za ostale receivere, flash dump datoteke možete preuzeti na ovoj adresi:

#### http://www.bavsat.com/index.php?catid=29

**NAPOMENA:** Flash dump nije isto što i software datoteka! Flash dump je slika cijele flash memorije receiver-a, što znači da uključuje i infomacije kao što su serijski broj, boot informacije i sl... Flash dump datoteka mora imati istu veličinu kao i flash memorija, u našem slučaju 2 MB (.bin).

### Izrada JTAG kabla !

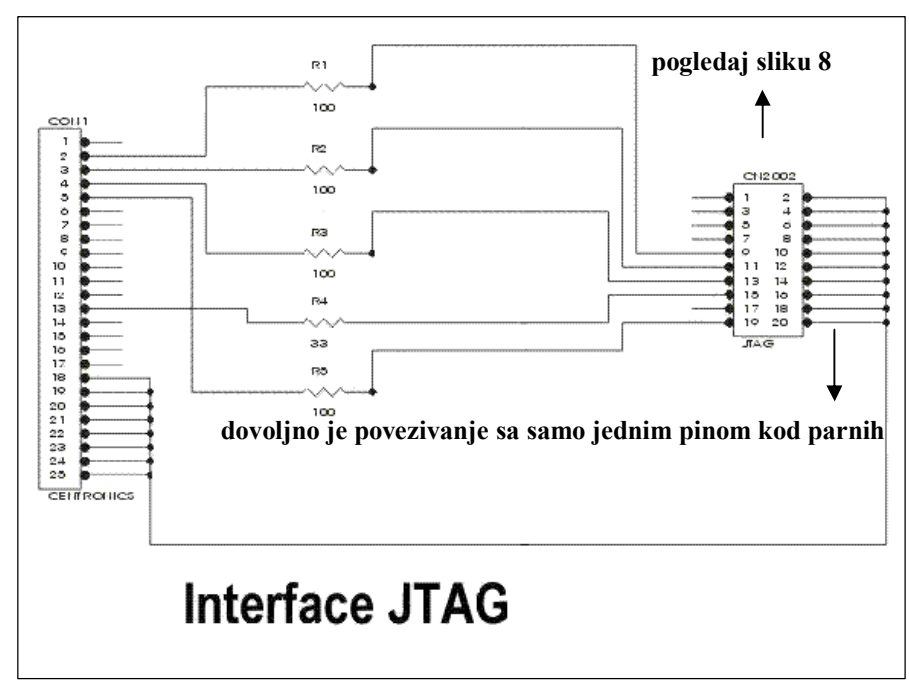

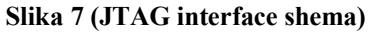

## Što vam je potrebno?

- 4x otpornik 100  $\Omega$  (Ohm)
- 1x otpornik 33  $\Omega$  (Ohm)
- muški paralelni (LPT) konektor

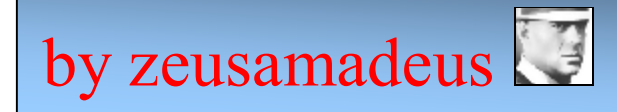

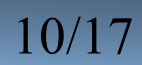

**NAPOMENA:** Samu shemu neću tumačiti, pretpostavlja se da ste upoznati s osnovama njezina tumačenja. Kabl za JTAG interface ne smije biti duži od 30-40 cm.

#### Povezivanje!

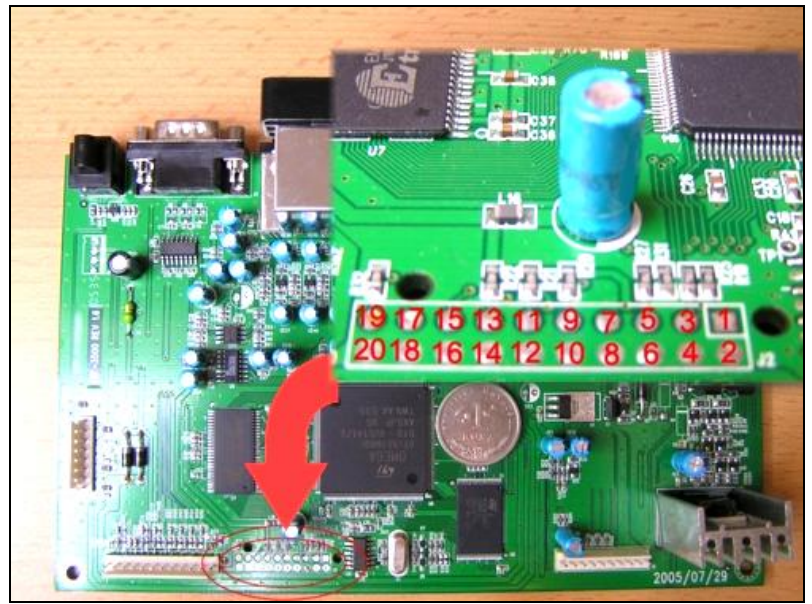

Slika 8 (pinovi za JTAG)

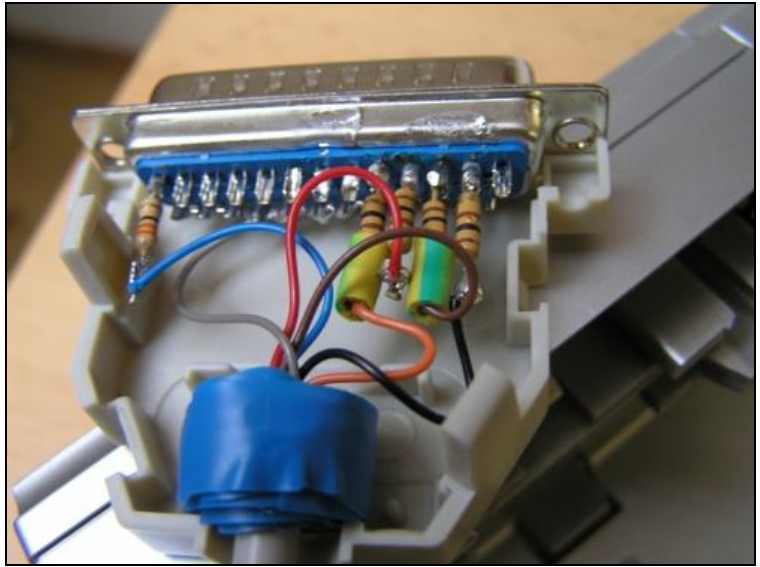

Slika 9 (ovako bi trebali izgledati radovi na konektoru 🕲)

#### 1. način (s lemljenjem)

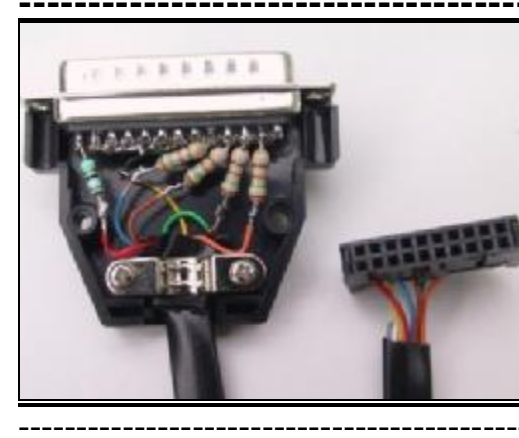

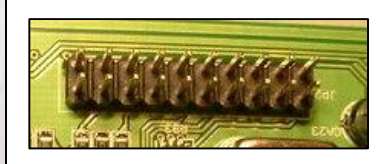

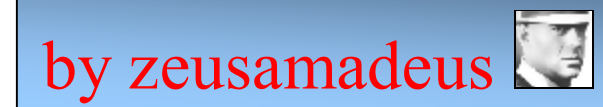

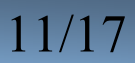

### 2. način (s lemljenjem)

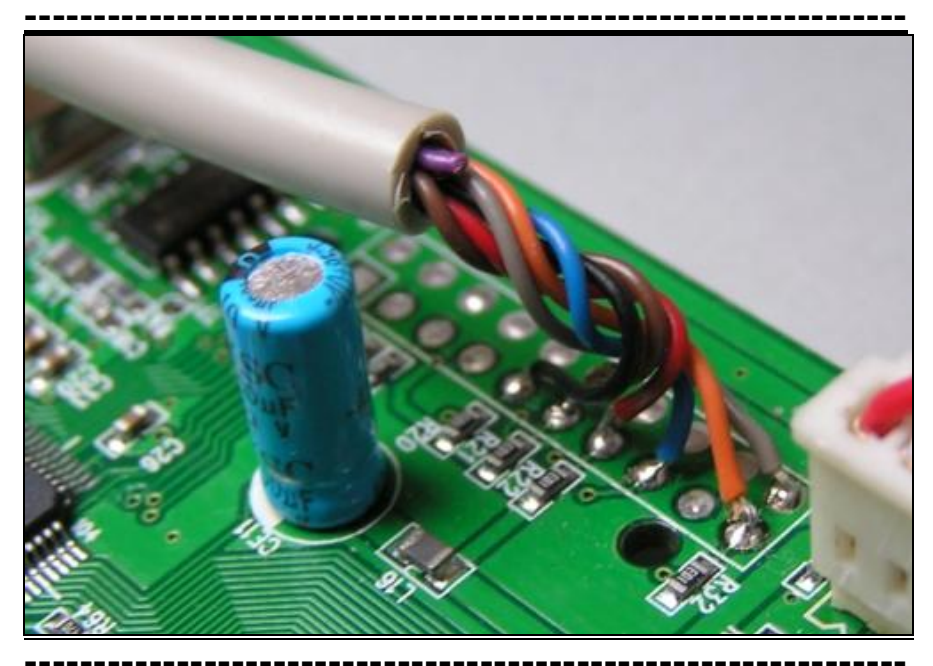

#### 3. način (bez lemljenja)

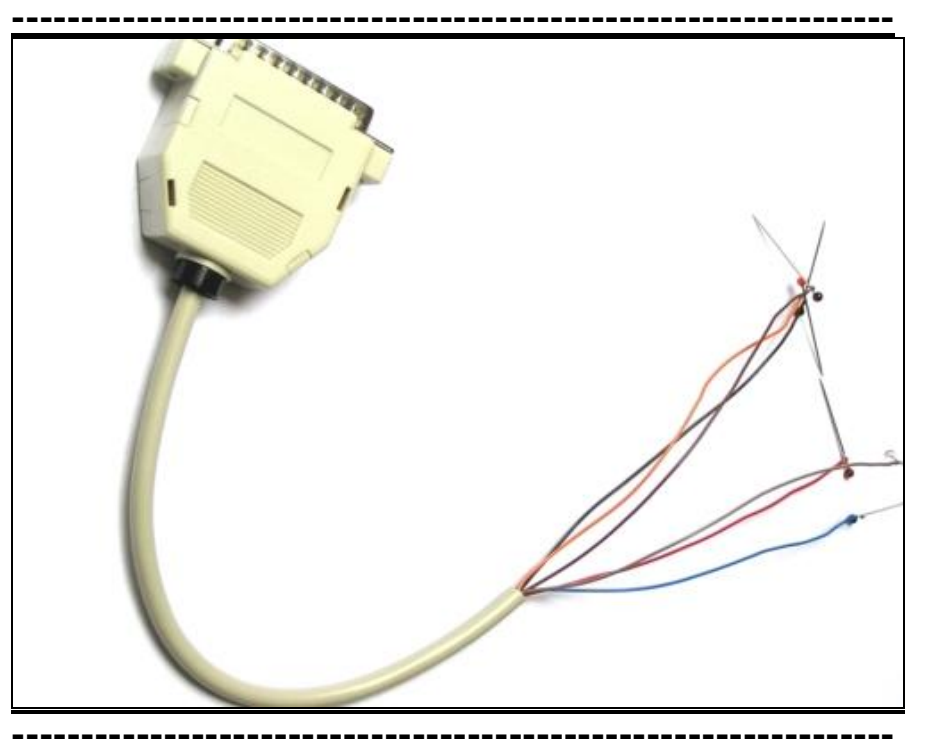

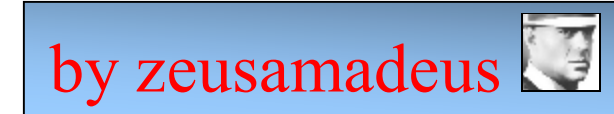

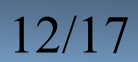

#### Procedura!

- ✓ povežite vaš receiver JTAG interface kablom na LPT port vašeg računala,
- ✓ uključite receiver u struju, neka receiver bude u standby modu,
- ✓ pokrenite program jKeys 2.9.11,
- ako vam se pojavi bilo kakav error zaobiđite ga klikom na OK, te potom idemo ispravno urediti postavke vezane za port koji koristimo (>File >Preferences), važno je da bude selektiran *Parallel Port* (Slika 10), pod *Parallel Port Settings* odabiremo adresu našeg porta, najčešće je default adresa ona prikazana na slici, no ne mora biti, pa je nasigurnije da to provjerite iz *Bios*-a,

|                                                                                       | Preferences 🛛 🛛 🔀                                                                                                    |                   |
|---------------------------------------------------------------------------------------|----------------------------------------------------------------------------------------------------|-------------------|
| JKey:<br>File Too<br>JTAG In<br>Device II<br>Device<br>- IRD Info<br>IRD Mod<br>IRD # | JTAG Interface<br>Interface C jInterface Parallel Port<br>jInterface Settings<br>Com Port Com1<br>Parallel Port Settings<br>© 0x378 © 0x278 © 0x3BC<br>© 0ther 0x | Delta Save Mem    |
| Box Keys<br>Build Cfa                                                                 | Default Directory                                                                                                    | Flash Programming |
| Model ID                                                                              | Browse                                                                                                    | EPROM Programming |
| Build jE                                                                              |                                                                                                    | Development Panel |
|                                                                                       | Cancel OK                                                                                                    | LPT JTAG on 0x378 |

Slika 10 (prije svega važno je ispravno urediti port postavke)

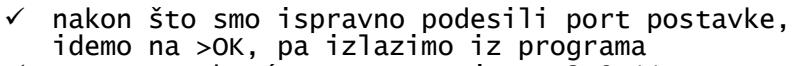

- ✓ ponovno pokrećemo program jKeys 2.9.11,
- ✓ prvi uvjet: morate vidjeti da je program prepoznao JTAG device (slika 11) bez obzira ako vam se pojavi error prikazan na slici 12,

| 🗷 jKeys by D2                                              |                                              |                                                              |
|------------------------------------------------------------|----------------------------------------------|--------------------------------------------------------------|
| File Tools Help<br>JTAG Info<br>Device ID<br>Device S      | 0x1D405041<br>Ti5518MVB·X<br>Detect<br>Bytes | e Memory<br>on user specified<br>7FF80000<br>s 80000         |
| IRD Model unknown<br>IRD #<br>Box Keys<br>Build Cfg Boot S | Width<br>Offse                               | n 16 bits V Delta 2 V<br>t 0 V Save Mem<br>Flash Programming |
| Model ID Softw                                             | are<br>Detect                                | Development Panel                                            |

Slika 11 (program mora prepoznati jedinicu)

 ✓ drugi uvjet: ne smije nam se pojaviti error prikazan na slici 12, ako se pojavi zaobilazimo ga na slijedeći način:

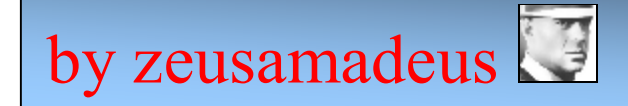

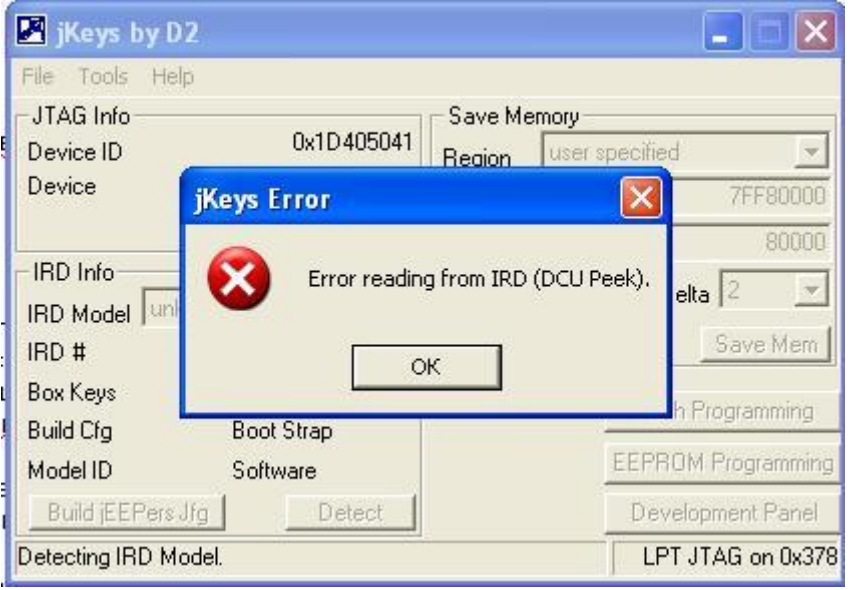

Slika 12 (greška koju moramo znati zaobići)

- 🖌 izađimo iz svih programa,
- ✓ pokrenimo slijedeće programe ovim rasporedom: prvo Wall 2.2 (error zaobiđite klikom na >OK), zatim jKeys 2.9.11 (error zaobiđite klikom na >OK),
- ✓ u programu Wall 2.2 pritisnuti ćemo točno slijedećim rasporedom slijedeće gumbiće (slika13): Refresh Items, <u>R</u>eset EJTAG (klik na OK), Reset uP (klik na OK),
- ✓ sada ne izlazeći niti iz jednog programa u programu jKeys 2.9.11 kliknemo na Detect pod sekcijom IRD Info (Slika 14),
- Ako se nakon klika na Detect ne pojavi ponovno error znači da smo uspjeli zaobići ga te sada možemo izaći iz programa Wall 2.2, aliiiz programa jKeys 2.9.11 jer se ponovnim pokretanjem više neće javljati error.

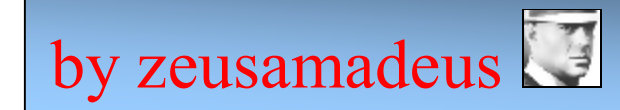

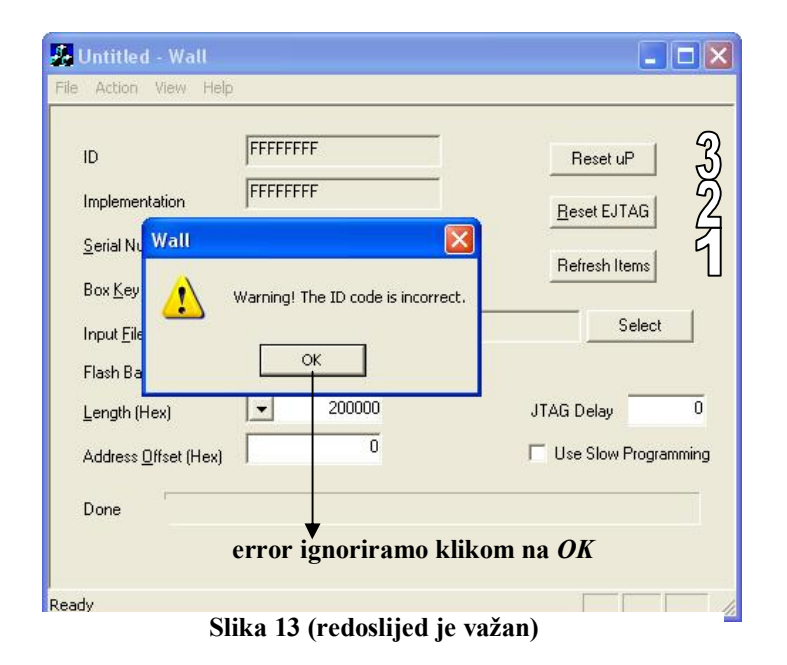

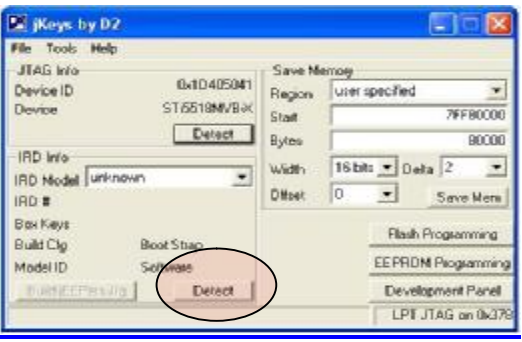

Slika 14 (ako nakon klika na *Detect* nema error-a, uspjeli smo)

- ✓ sada kada znamo zaobići grešku koja se obično pojavljuje onda kada je flash memorija potpuno obrisana, idemo dalje,
- ✓ dakle pokrenemo program jKeys 2.9.11 i kliknemo na Flash Programming (slika 15),

| 🗷 jKeys by D2                                                                           |                                                                                                    |
|-----------------------------------------------------------------------------------------|----------------------------------------------------------------------------------------------------|
| File Tools Help<br>- JTAG Info<br>Device ID 0x1D405041<br>Device STi5518MVB-X<br>Detect | Save Memory<br>Region user specified<br>Start 7FF80000<br>Butes 90000                                                                                                    |
| IRD Info                                                                                | Width     16 bits     Delta     2     Image: Constraint of the second second secon |
| Box Keys<br>Build Cfg Boot Strap<br>Model ID Software<br>Build jEEPers Jfg Detect       | Flash Programming<br>EEPROM Programming<br>Development Panel                                                                                                    |
|                                                                                         | LPT JTAG on 0x378                                                                                                    |

Slika 15 (nema errora, sve je OK, možemo ići na programiranje)

✓ pod IRD Model izaberemo mediacom-excel i kliknemo na Erase pod Chip/Sector Programming te pričekamo nekoliko sekundi kako bismo obrisali flash memoriju te je pripremili za programiranje (slika 16),

| Flash Programn                     | ning                                        |              |                             |  |
|------------------------------------|---------------------------------------------|--------------|-----------------------------|--|
| - IRD/Flash Selectio               | IRD/Flash Selection Chip/Sector Programming |              |                             |  |
| IRD Model media                    | com-excel 🗾 💌                               | Full         | , <b>.</b>                  |  |
| Flash M29w                         | /160ET 👤                                    | Erase        | Read Program                |  |
| Flash Info<br>Part<br>Manufacturer | 29LV160DT<br>STMicro                        | Single Locat | ion Programming<br>7FE00000 |  |
| Mfg/Device                         | 20/22C4                                     | Data [       |                             |  |
| Base Address                       | 7FE00000                                    | C 32 Bits    | • 16 Bits C 8 Bits          |  |
| Size<br>Width 16 bits              | 200000<br>Delta 2 _                         |              | ReadProgram                 |  |
| Offset 0                           | Detect                                      |              | Check EMI Load Trap         |  |
|                                    |                                             |              | Trap Functional             |  |

Slika 16 (priprema za programiranje)

✓ sada smo spremni za programiranje, klik na Program, pa potvrdimo sa Yes, izaberemo flash dump datoteku (.bin), za SDF od X-800, za SDC od X-820, klik na Open i programiranje je počelo, pratimo proces i pričekamo nekoliko minuta do završetka (slika 17 i 18),

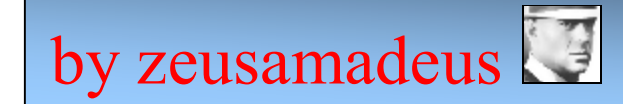

| Flash Pro                       | gramming             |                             |
|---------------------------------|----------------------|-----------------------------|
| - IRD/Flash                     | Selection            | Chip/Sector Programming     |
| IRD Model                       | 3900 💌               | Full 💌                      |
| Flash                           | Flash 1(29LV160)     | Erase Read Program          |
| -Flash Info-                    |                      | Single Location Programming |
| Part<br>Mapufactur              | ar (                 | 7FE00000                    |
| Mg/Device<br>Base Addre<br>Size | Program at address 0 | No Program                  |
| Offset                          | Delta 2              | Check EMI Load Trap         |

Slika 17 (Program pa Yes)

| Flash Programmir                                | e                            |                  |                     | ×                    |
|-------------------------------------------------|------------------------------|------------------|---------------------|----------------------|
| -IRD/Flash Selection-                           |                              | Chip/Sector      | Programming         |                      |
| 9% Of Flash Prog                                | rammed                       |                  |                     | <u> </u>             |
| Programming:<br>Memory at 0x7FE0000<br>Full.bin | 0 from E:\FLASH\35           | 100 - Flash 1(29 | LV160) -            | Program<br>7FE00000  |
| Estimated Time Left:<br>Elapsed Time:           | 00:02:05 (196608<br>00:00:13 | of 2097152 byt   | es)                 | C 8 Bits             |
| Program Hate:                                   | Detect                       | na<br>OK         | Cancel<br>Lheck EMI | Program<br>Load Trap |
| Programming flash.                              |                              |                  | Tra                 | p Functional         |

Slika 18 (kako samo lijepo izgleda 🕲)

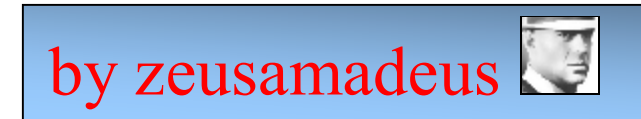

 ✓ kada nam OK postane dostupan u statusnom prozoru, klik na njega, izađemo iz programa, resetiramo receiver i TO JE TO!

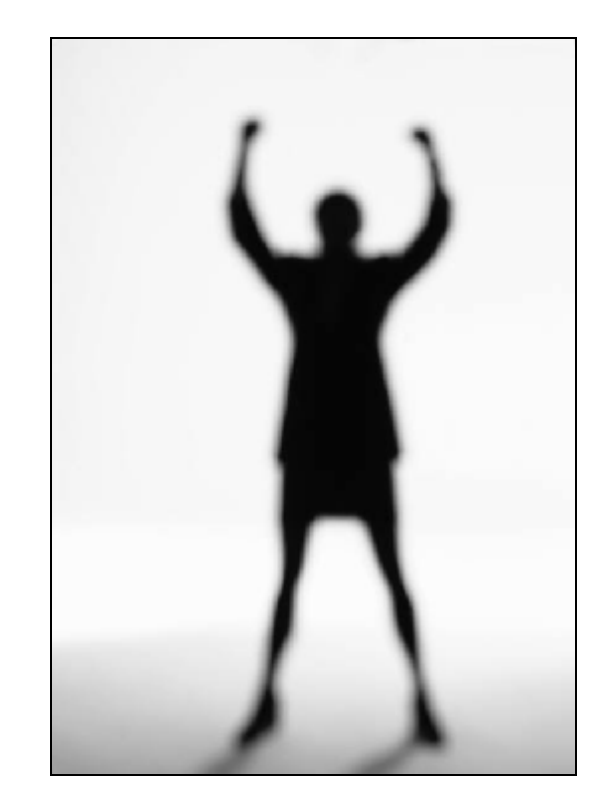

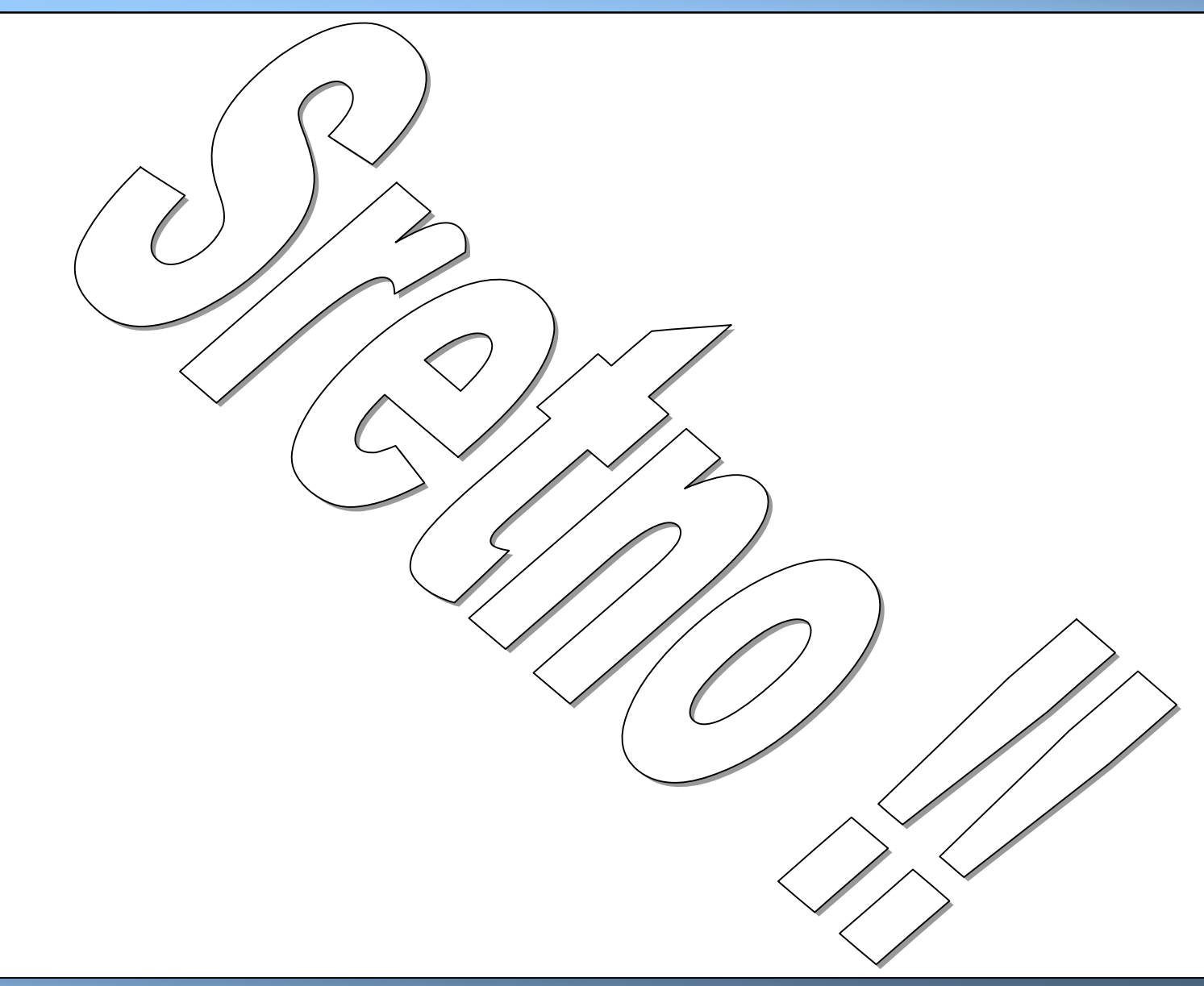

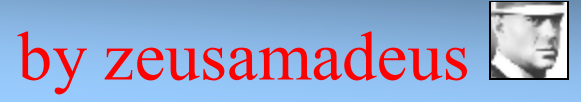

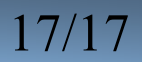